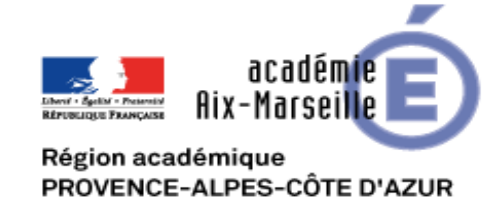

# $R = \begin{bmatrix} P & R \\ I & I \end{bmatrix}$

**GUIDE DE L'UTILISATEUR** 

### **PREPARATION DU FICHIER**

REPROFI est un fichier excel livré sous forme de dossier compressé qui se présentera comme suit:

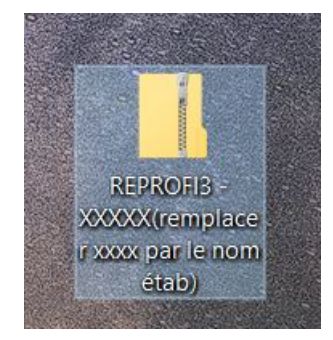

Il conviendra ensuite de décompresser ce dossier qui se présentera alors sous cette forme :

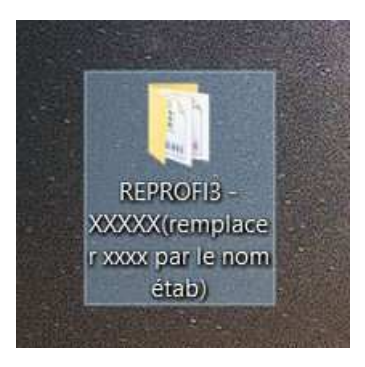

Le dossier REPROFI ainsi décompressé peut être ouvert et dupliqué autant de fois qu'il y a d'établissements gérés.

**IMPORTANT: IL EST IMPÉRATIF DE DÉCOMPRESSER LE DOSSIER TÉLÉCHARGÉ AVANT D'EXPLOITER L'APPLICATION** 

## LANCEMENT DE L'APPLICATION

Un double-clc sur le **fichier intitulé** *REPROFI3.1\_XXXXX* lance l'application qui, après un temps de chargement de quelques secondes, présentera un écran d'accueil voilé par un rideau.

| Avertissement de sécurité Les macros ont été désactivées. Options  REPROEL  ACTLICE: Double cliquez sur cette pare pour afficher le ruban excel. Pour active                                                                                                    | le mode pleip écrap, actionnez un clic droit sur la souris                                                                       |
|----------------------------------------------------------------------------------------------------|----------------------------------------------------------------------------------------------------|
| REPROFI  ASTUCE: Double cliquez sur cette page pour afficher le ruban excel. Pour activer<br>Cliquer s<br>RAPPEL: LES MACROS DOIVENT ÊTRE ACTIVÉES POUR EXPLOITERLI<br>POUR RÉALISER CETTE OPÉRATION, CLIQUEZ SUR L'ONGLET GUIDE<br>REPROFI E LES MACROS DOIVENT ÊTRE ACTIVÉES POUR EXPLOITERLI<br>POUR RÉALISER CETTE OPÉRATION, CLIQUEZ SUR L'ONGLET GUIDE<br>REPROFI E LES MACROS DOIVENT ÊTRE ACTIVÉES POUR EXPLOITERLI<br>POUR RÉALISER CETTE OPÉRATION, CLIQUEZ SUR L'ONGLET GUIDE<br>REPROFI E LES MACROS DOIVENT ÊTRE ACTIVÉES POUR EXPLOITERLI<br>POUR RÉALISER CETTE OPÉRATION, CLIQUEZ SUR L'ONGLET GUIDE<br>REPROFI E LES MACROS DOIVENT ÊTRE ACTIVÉES POUR EXPLOITERLI<br>POUR RÉALISER CETTE OPÉRATION, CLIQUEZ SUR L'ONGLET GUIDE<br>REPROFI E LES MACROS DOIVENT ÊTRE ACTIVÉES POUR EXPLOITERLI<br>POUR RÉALISER CETTE OPÉRATION, CLIQUEZ SUR L'ONGLET GUIDE<br>REPROFI E LES MACROS DOIVENT ÊTRE ACTIVÉES POUR EXPLOITERLI<br>POUR RÉALISER CETTE OPÉRATION, CLIQUEZ SUR L'ONGLET GUIDE<br>REPROFI E LES MACROS DOIVENT ÊTRE ACTIVÉES POUR EXPLOITERLI<br>POUR RÉALISER CETTE OPÉRATION, CLIQUEZ SUR L'ONGLET GUIDE<br>REPROFI E LES MACROS DOIVENT ÊTRE ACTIVÉES POUR EXPLOITERLI<br>POUR RÉALISER CETTE OPÉRATION, CLIQUEZ SUR L'ONGLET GUIDE<br>REPROFI E LES MACROS DOIVENT ÊTRE ACTIVÉES POUR EXPLOITERLI<br>POUR RÉALISER CETTE OPÉRATION, CLIQUEZ SUR L'ONGLET GUIDE<br>REPROFI E LES MACROS DOIVENT ÊTRE ACTIVÉES POUR EXPLOITERLI<br>POUR RÉALISER CETTE OPÉRATION, CLIQUEZ SUR L'ONGLET GUIDE<br>REPROFI E LES MACROS DOIVENT ÊTRE ACTIVÉES POUR EXPLOITERLI<br>POUR RÉALISER CETTE OPÉRATION CLIQUEZ SUR L'ONGLET GUIDE<br>REPROFI E LES MACROS DOIVENT ÊTRE ACTIVÉES POUR EXPLOITERLI<br>REPROFI E LES MACROS DOIVENT ÊTRE ACTIVÉES POUR EXPLOITERLI<br>POUR RÉALISER CETTE OPÉRATION CLIQUEZ SUR L'ONGLET GUIDE<br>REPROFI E LES MACROS DOIVENT ÊTRE ACTIVÉES POUR EXPLOITERLI<br>POUR RÉALISE CETTE OPÉRATION CLIQUE ACTIVE ACTIVE<br>REPROFI E LES MACROS DOIVENT ÊTRE ACTIVE ACTIVE ACTIVE ACTIVE ACTIVE ACTIVE ACTIVE ACTIVE ACTIVE ACTIVE ACTIVE ACTIVE ACTIVE ACTIVE ACTIVE ACTIVE ACTIVE ACTIVE ACTIVE ACTIVE ACTIVE ACTIVE ACTIVE ACTIVE ACTIVE ACTIVE | le mode plein écran, actionnez un clic droit sur la souris.<br>ur ce bouton pour activer le contenu                              |
| Cliquer sur cet onglet pour accéder<br>au guide d'activation des macros                                                                                                    | PRENDRE LA SESSION, CLIQUER SUR L'OEL DU VOILE CL-DESSUS.<br>natique, ou d'espacer la durée de ce dernier dans les options excel |
| Guide l'utilisateur REPROFI                                                                                                    | – page 3                                                                                                    |

## **ACTIVATION DES MACROS**

REPROFI s'appuie sur de nombreuses *macros*, c'est-à-dire des bouts de programme capables de s'exécuter automatiquement. Ces fonctions étant utilisables à des fins mal intentionnées, elles sont désactivées par défaut dans Excel. Il est donc impératif d'activer ces macros avant d'exécuter le fichier. Un guide d'activation des macros est proposé aux utilisateurs peu expérimentés, dans un onglet dédié:

|                                         | ACTIVATION DES MACROS                                                                                                    |
|-----------------------------------------|----------------------------------------------------------------------------------------------------|
| Activer ou désactiver les r             | nacros dans les fichiers Office                                                                                                    |
| Applicable à : Excel 2016, 2            | 013, 2010 2007                                                                                                    |
| Une macro est une série de              | commandes que vous utilisez pour automatiser une tâche répétitive et qui peut être exécutée lorsque vous devez effectuer cette tâche.                                                                                                    |
| Activer les macros lorsque la           | a barre des messages s'affiche                                                                                                    |
| Lorsque vous ouvrez un fichi            | er contenant des macros, la barre des messages jaune s'affiche avec une icône de bouclier et le bouton Activer le contenu. Si vous êtes sûr que la ou les contrôles proviennent d'une source fiable, suivez                                                                                                    |
| les instructions suivantes :            |                                                                                                    |
| Dans la barre des messages              | s, cliquez sur Activer le contenu ou selon les version (2007) sur Options                                                                                                    |
| Le fichier s'ouvre et est un de         | ocument approuvé.                                                                                                    |
| Activer les macros en mod               | de Backstage                                                                                                    |
| Il est également possible d'a           | ctiver les macros figurant dans un fichier via le mode Microsoft Office Backstage, qui est le mode qui s'affiche lorsque vous cliquez sur l'onglet Fichier, lorsque la barre des messages jaune apparaît.                                                                                                    |
| Cliquez sur l'onglet Fichier.           |                                                                                                    |
| Dans la zone Avertissement              | de sécurité cliquez sur Activer le contenu                                                                                                    |
| Sous Activer tout le contenu            | cliquez sur Toujours activer le contenu actif de ce document. Le fichier devient un document approuvé                                                                                                    |
| L'image ci-après illustre les           | options Activer le contenu                                                                                                    |
|                                         |                                                                                                    |
| Activer tout le contenu                 | J have a different sector with the sector sector sect |
| (approuver ce documer                   | tend acti de ce document.                                                                                                    |
| Options avancées                        |                                                                                                    |
| Sélectionnez le conten                  | u actif à activer. Ce contenu                                                                                                    |
| sera activé uniquement                  | t pour cette session.                                                                                                    |
| Modifier les paramètres de              | es macros dans le Centre de gestion de la confidentialité                                                                                                    |
| Il peut arriver que les macros          | s spient désactivées et qu'Excel ne vous propose pas de les activer. Dans ce cas, suivez les instructions ci, après pour activer les macros                                                                                                    |
| 1 Cliquez sur l'onglet Fichie           |                                                                                                    |
| 2 Cliquez sur Ontions                   |                                                                                                    |
| 3 Cliquez sur Centre de des             | tion de la confidentialité puis sur Paramètres du Centre de gestion de la confidentialité                                                                                                    |
| 4. Dans la Contra da gastian            | de la confidentialité, puis sur l'antimètres des marzes                                                                                                    |
| 4. Daris le Centre de gestion           | Tue la confidentialité, cliquez sur Fataliteires des mactos.                                                                                                    |
| 5. Procedez aux selections v            |                                                                                                    |
| 6. Cliquez sur OK. et rederna           |                                                                                                    |
| Centre de gestion de la confidentialité |                                                                                                    |
| Éditeurs approuvés                      | Paramétres des macros                                                                                                    |
| Emplacements approuves                  | Detackier to see list marries last matrixes and indification                                                                                                    |
| Documents approuvés                     | Désactiver toutes les macros avec notification                                                                                                    |
| Compléments                             | Desactiver toutes les macros à l'exception des macros signées numériquement                                                                                                    |
| Paramétres ActiveX                      | 12 Activer toutos tes macros youn accommandas insque d'execution de code potentierement dangemeux                                                                                                    |
| Paramètres des macros                   | Paramètres de macros pour les développeurs                                                                                                    |
| Mode protege                            | CAcels apprtuvil au modèle d'objut du projet VSA                                                                                                    |
| Bane des messages                       |                                                                                                    |
| Paramètres de blocage des fichiers      |                                                                                                    |
| Options de confidentialisé              |                                                                                                    |
|                                         |                                                                                                    |
|                                         | DK Annuler                                                                                                    |
|                                         |                                                                                                    |

# **INVITE DE DÉMARRAGE**

L'activation des macros permet à l'application d'exécuter toutes les procédures qui pilotent les fonctionnalités du programme. L'affichage de l'invite d'accueil est la preuve d'activation des macros, il suffira alors d'appuyer sur la touche "Entrée" du clavier ou de cliquer sur "Ok" pour fermer ce message.

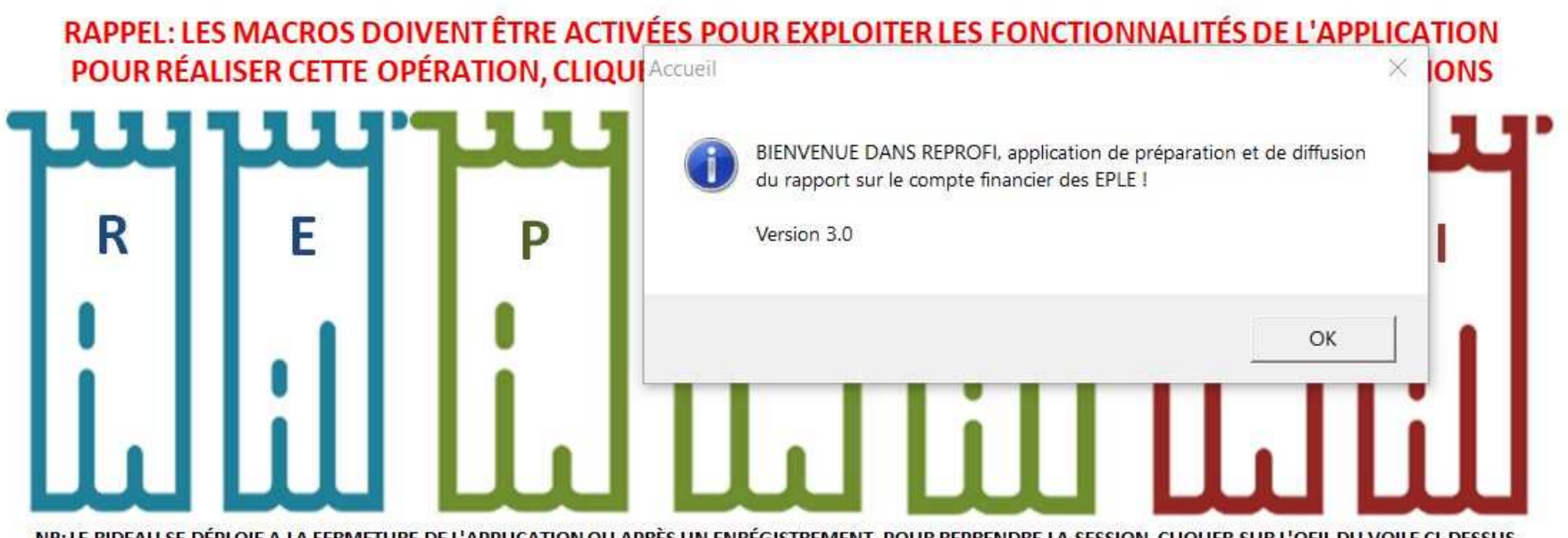

NB: LE RIDEAU SE DÉPLOIE A LA FERMETURE DE L'APPLICATION OU APRÈS UN ENRÉGISTREMENT. POUR REPRENDRE LA SESSION, CLIQUER SUR L'OEIL DU VOILE CI-DESSUS. Pour éviter un déploiement intempestif du rideau, il est conseillé de décocher l'option enregistrement automatique, ou d'espacer la durée de ce dernier dans les options excel

# **CONTRÔLE DE PRÉSENCE DES DONNÉES GFC**

Après la fermeture du message d'accueil, le programme effectuera un contrôle de présence des données GFC qui sont obligatoires pour le fonctionnement du programme. Si ces données sont absentes, le message d'alerte suivant s'affichera pour inviter l'utilisateur à réaliser cette opération d'importation.

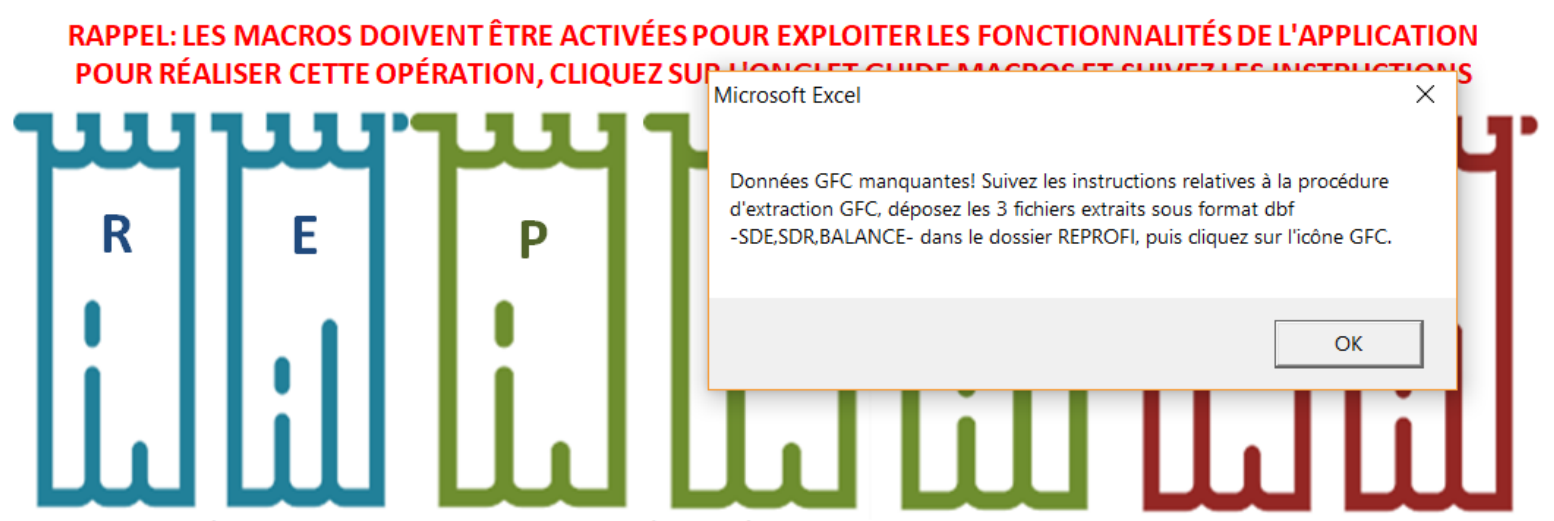

NB: LE RIDEAU SE DÉPLOIE A LA FERMETURE DE L'APPLICATION OU APRÈS UN ENRÉGISTREMENT. POUR REPRENDRE LA SESSION, CLIQUER SUR L'OEIL DU VOILE CI-DESSUS. Pour éviter un déploiement intempestif du rideau, il est conseillé de décocher l'option enregistrement automatique, ou d'espacer la durée de ce dernier dans les options excel

# ÉCRAN D'ACCUEIL AVANT IMPORTATION DES DONNÉES

L'écran d'accueil principal est voilé par le rideau lorsque les données GFC sont absentes. Deux commandes en bas du rideau s'affichent alors, séparées par un message de rappel des conseils pour la procédure d'importation des données. Le bouton AIDE permettra au nouvel utilisateur d'accéder au module d'assistance qui le guidera dans ses premiers pas de prise en main de l'application.

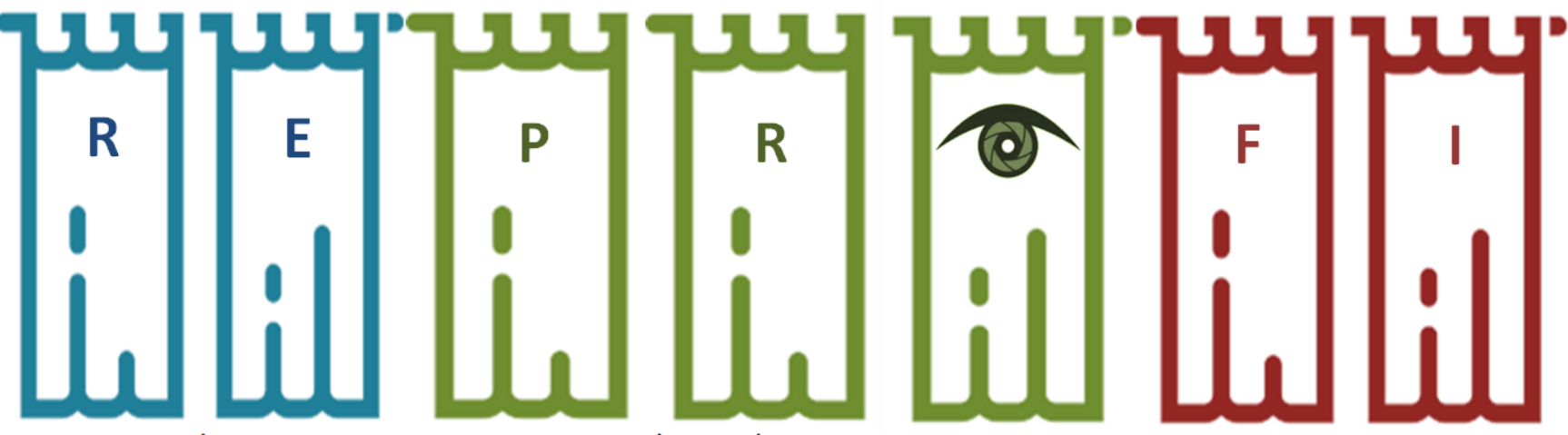

NB: LE RIDEAU SE DÉPLOIE A LA FERMETURE DE L'APPLICATION OU APRÈS UN ENRÉGISTREMENT. POUR REPRENDRE LA SESSION, CLIQUER SUR L'OEIL DU VOILE CI-DESSUS. Pour éviter un déploiement intempestif du rideau, il est conseillé de décocher l'option enregistrement automatique, ou d'espacer la durée de ce dernier dans les options excel

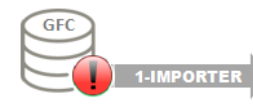

Les données GFC doivent être importées. Cliquez sur le bouton AIDE pour consulter le mode opératoire.

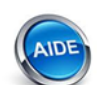

Cliquer sur ce bouton pour accéder au guide de prise en main

## **MODULE D'ASSISTANCE**

Le module d'assistance accueille un mode opératoire qui décrit les principales étapes d'extraction des données à partir de l'application comptable nationale GFC.

| RUBAN<br>EXCEL         PLEIN<br>ÉCRAN         ZOOM +         ZOOM -         VUE EN<br>LOUPE         VU<br>P                                                                                                    | UE EN APERÇU<br>PAGE ÉDITION                                                                                                    | GUIDE PRISE EN MAIN                                                                                                    | -                                                                                                    |                                                                                                    |                                                                                                    | [< PRÉCÉDENT                                                                                                    | SUIVANT >]                                                                                                    |                                                                                                    |  |
|----------------------------------------------------------------------------------------------------|----------------------------------------------------------------------------------------------------|----------------------------------------------------------------------------------------------------|----------------------------------------------------------------------------------------------------|----------------------------------------------------------------------------------------------------|----------------------------------------------------------------------------------------------------|----------------------------------------------------------------------------------------------------|----------------------------------------------------------------------------------------------------|----------------------------------------------------------------------------------------------------|--|
| REPROFI - MODE OPÉRATOIRE                                                                                                    |                                                                                                    |                                                                                                    |                                                                                                    |                                                                                                    |                                                                                                    |                                                                                                    |                                                                                                    |                                                                                                    |  |
| AVERTISSEMENT SUR LES PRÉREQUIS<br>NÉCESSAIRES AU BON FONCTIONNEMENT DI<br>L'APPLICATION                                                                                                    | REPROFI ne<br>- Tableur M<br>- Maximum<br>- Maximum<br>- Maximum<br>- Maximum                                                                                                    | pourra pas fonctionne<br>5 Excel à partir de la ve<br>de 1300 lignes admise<br>de 1300 lignes admise<br>de 1300 lignes admise<br>de 15 services spéciau                                                                                                    | r normalem<br>ersion 2007<br>s pour le fic<br>s pour le fic<br>s pour le fic<br>x d'opportu                                                                                                 | ient si l'un<br>hier d'extr<br>hier d'extr<br>hier d'extr<br>nité hors s                                                                                      | e des<br>actior<br>actior<br>actior<br>service                                                                                  | conditions su<br>n de la balanc<br>n de la SDE<br>n de la SDR<br>es spéciaux pr                                                                                                    | ivantes n'est<br>e<br>édéfinis                                                                                                    | pas remplie :                                                                                                    |  |
| JE SUIS DÉJÀ UTILISATEUR DE REPROFI                                                                                                    | CLIQUEZ SU<br>sauvegarde_<br>(Reprofi ver                                                                                                    | R LE BOUTON DE MISE<br>REPROFI1. ASSUREZ-V<br>sion antérieure >> Me                                                                                                    | A JOUR CI-<br>OUS AUPAF<br>nu OUTILS >                                                                                                    | CONTRE P<br>RAVANT D<br>>> Clic sur                                                                                                    | OUR F<br>'AVOI<br>icône                                                                                                    | RÉCUPÉRER LE<br>R SAUVEGARI<br>SAUVEGARDE                                                                                                    | S DONNÉES /<br>DÉ LES DONN<br>;)                                                                                                    | ANNUELLES SAUVEGARDÉES DANS LE FICHIER<br>ÉES PRÉSENTES DANS LA VERSION PRÉCÉDENTE                                                                                                    |  |
| JE SUIS UN NOUVEL UTILISATEUR                                                                                                    | Vous êtes un<br>1- Cliquez su<br>2- Cliquez en<br>des panneau<br>incomplètes<br>3- Cliquez su<br>-CHECKLIST:<br>-RAPPROCHI<br>-RAPPROCHI<br>l'agent comp<br>4- Au centre<br>convocation<br>5- Passez en<br>6- Une fois o | n nouvel utilisateur:<br>n l'icône GUIDE ci-con<br>nsuite sur l'icône GFC :<br>ux d'alerte s'afficheron<br>. Dans ce cas, cliquez s<br>ir l'icône CONTRÔLER<br>permet de contrôler la<br>MENT BUDGÉTAIRE: p<br>MENT COMPTABLE: p<br>table. A NOTER que c<br>de l'écran d'accueil, e<br>adressée aux membre<br>suite à la phase de pre-<br>lans le sommaire du ra | tre et suive<br>située sur l'é<br>sur la sentin<br>qui permet<br>a cohérence<br>permet de co<br>ermet de co<br>e contrôle e<br>st positionn<br>es du consei<br>éparation du<br>apport, séle | z les instru<br>écran d'accueil<br>elle, pour<br>d'accéder<br>des donn<br>ontroler qu<br>est inopéra<br>née une en<br>il d'admini<br>u rapport<br>ctionnez le | actions<br>cueil p<br>si les<br>accéd<br>aux 3<br>ées Gl<br>u'aucu<br>le tou<br>int ap<br>velop<br>stratio<br>en clic<br>es dia | s relatives aux<br>pour importer<br>informations<br>ler à l'onglet c<br>onglets de vé<br>FC<br>une opération<br>tes les opérat<br>rès le solde d<br>pe qui contier<br>on.<br>quant sur l'icô<br>positives que | c procédures<br>les données.<br>relatives aux<br>le saisie des i<br>rification sui <sup>o</sup><br>de prise en o<br>ions enregist<br>es classes 6 e<br>nt les docum<br>ne RAPPORT<br>vous souhait | d'extraction des données du logiciel GFC<br>Après la phase d'importation des données GFC,<br>paramètres de l'établissement sont absentes ou<br>nformations requises.<br>vants:<br>charge des crédits spécifiques n'a été omise.<br>rées chez l'ordonnateur ont été tranférées chez<br>t 7 par le module COFI de GFC.<br>ents de synthèse qui pourront être joints à la<br>DE GESTION OU RAPPORT FINANCIER.<br>ez exploiter. |  |
| JE SUIS UTILISATEUR DE COGEFI<br>JE SUIS UTILISATEUR DE COGEFI<br>MIGRATION<br>JE SUIS UTILISATEUR DE COGEFI<br>JE SUIS UTILISATEUR DE COGEFI<br>MIGRATION<br>JE SUIS UTILISATEUR DE COGEFI<br>JE SUIS UTILISATEUR DE COGEFI<br>JE SUIS U |                                                                                                    |                                                                                                    |                                                                                                    |                                                                                                    |                                                                                                    |                                                                                                    |                                                                                                    | écupérer vos données pluriannuelles qui y sont<br>er COGEFI à la fin de l'opération.<br>iez-le par un clic droit sur la souris<br>pour placer le fichier de sauvegarde<br>tre et choisissez l'option préférée                                                                                                    |  |

## **EXTRACTION DES FICHIERS GFC**

La procédure d'extraction est décrite dans l'onglet ci-dessous. Une attention particulière doit être portée sur l'étape 2 d'extraction de la situation des dépenses (cocher l'option avec comptes), et aux noms donnés aux fichiers extraits (étapes 4 et 5 de la procédure : SDE,SDR et BALANCE pour N, SDE-1 et SDR-1 pour N-1).

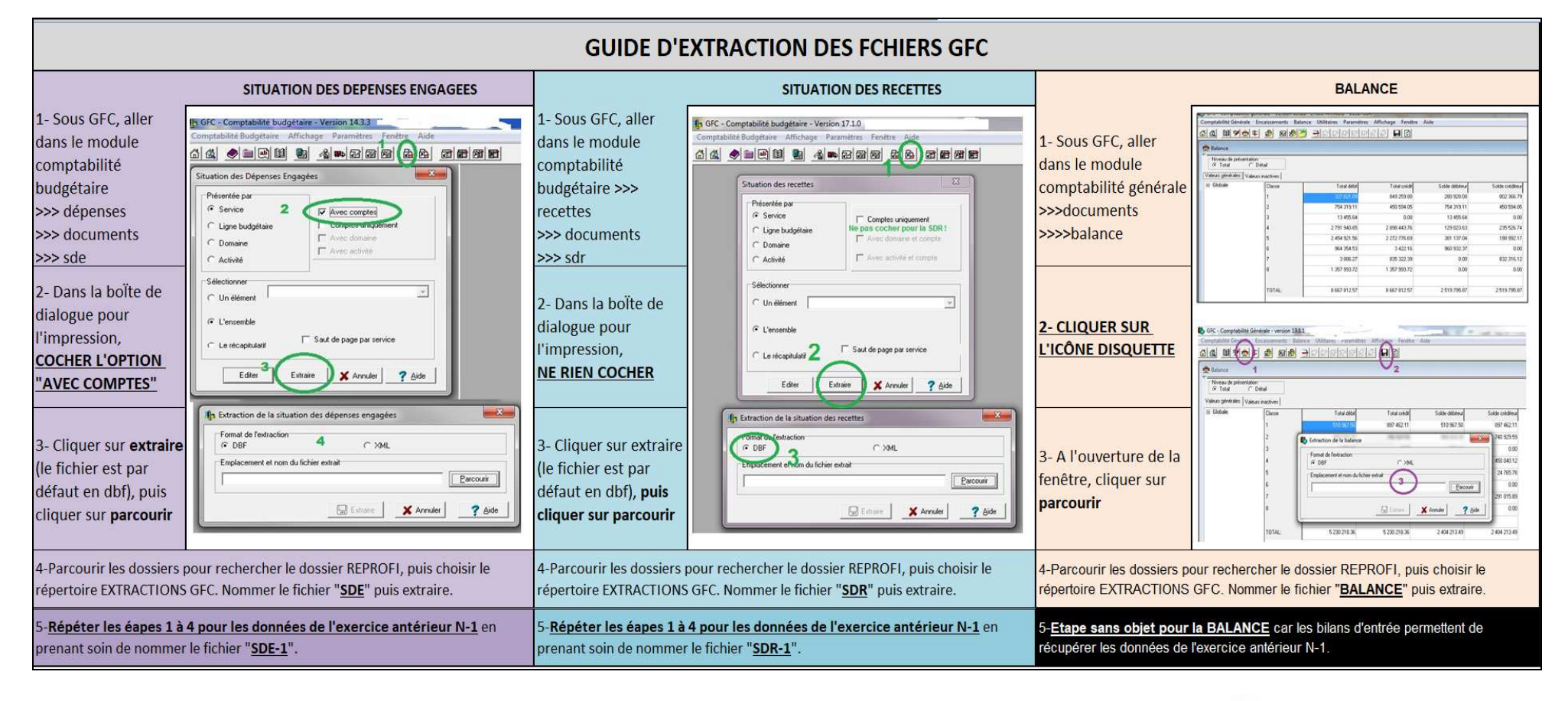

Le guide d'extraction est accessible par un clic sur l'icône manuel d'instructions

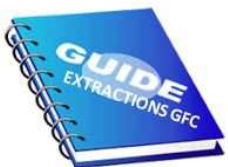

# **IMPORTATION DES DONNÉES GFC**

L'utilisateur a le choix entre deux options pour importer les données GFC :

- 1- Le mode GESTIONNAIRE, permet de travailler uniquement avec les extractions de la comptabilité budgétaire (SDE, SDR, et EPA si nécessaire)
- 2- Le mode AGENT COMPTABLE permet de travailler avec toutes les extractions GFC, donc balance comprise.

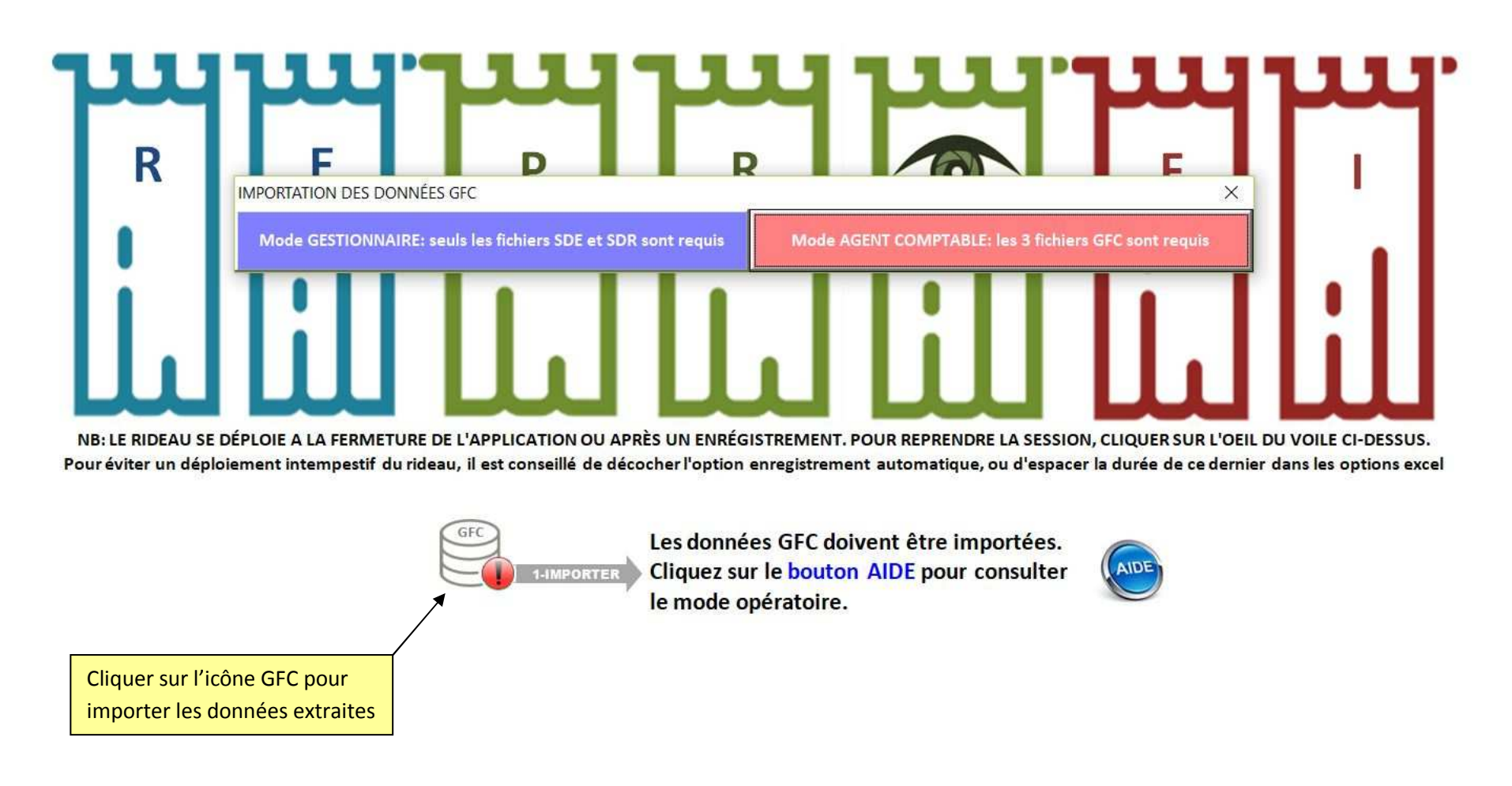

# PROCÉDURE OPTIONNELLE DE MIGRATION DE DONNÉES DES VERSIONS ANTÉRIEURES DE REPROFI

Les utilisateurs qui ont déjà travaillé sur la version 1 ou 2 de REPROFI, ont la possibilité de récupérer les données pluri-annuelles et les paramètres d'identification déjà saisis. L'opération de migration s'accompagne d'une bascule automatique des données annuelles qui sont décalées d'un exercice.

L'opération de migration est réalisable dans deux cas :

1- Avant l'importation des données GFC, à partir de l'onglet GUIDE DE PRISE EN MAIN accessible par un clic sur le bouton AIDE :

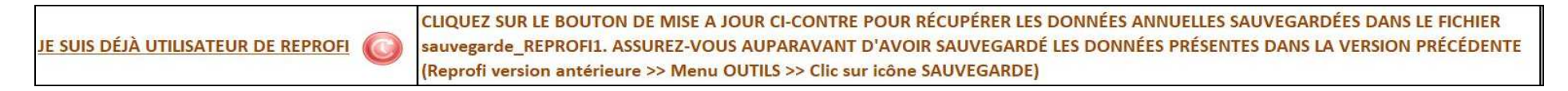

| RÉCUPÉRATION DES DONNÉES REPROFI                                                           |                                               | >                                                            | <                                                                                      |   |
|--------------------------------------------------------------------------------------------|-----------------------------------------------|--------------------------------------------------------------|----------------------------------------------------------------------------------------|---|
| OPTION 1- Récupérer uniquement les données établissement et<br>les données pluri-annuelles | OPTION 2- Importer to<br>sauvegarde des donne | utes les données y compris la<br>ées GFC et les commentaires | Choisir l'option préférée                                                              |   |
| Récupration de données suite à une mise                                                    | à jour de l'application                       |                                                              | ×                                                                                      |   |
| J'AI UTILISÉ LA VERSION REPROFILI<br>DONNÉE                                                | ET JE VEUX RÉCUPÉRER MES<br>S                 | J'AI UTILISÉ LA VERSION REPROF<br>DONN                       | I <mark>2 ET JE VEUX RÉCUPÉRER MES</mark><br>I <sup>ÉES</sup> Choisir l'option préféré | e |

2- Après l'importation des données GFC, à partir de la boîte à outils accessible par un clic sur l'icône OUTILS présente sur l'écran d'accueil

|           | Cette icône vous permet de récupérer vos données           |                                                                            |
|-----------|------------------------------------------------------------|----------------------------------------------------------------------------|
|           | pluriannuelles saisies dans l'application COGEFI17 ou dans |                                                                            |
|           | les versions antérieures de REPROFI et stockées dans leur  |                                                                            |
|           | fichier de sauvegarde. Pour réaliser cette opération,      |                                                                            |
| MIGRATION | sauvegardez vos données dans le fichier                    |                                                                            |
| MIGRATION | sauvegarde_cogefi2.xls ou sauvegarde_REPROFI1.xls et       |                                                                            |
|           | placez ce fichier dans le dossier REPROFI.                 | Un clic sur cette icône permet d'afficher les mêmes options présentées ci- |

dessus

# PROCÉDURE OPTIONNELLE DE MIGRATION DE DONNÉES DES VERSIONS ANTÉRIEURES DE COGEFI

Les utilisateurs qui ont déjà travaillé sur les versions 17 de COGEFI, ont la possibilité de récupérer les données pluri-annuelles et les paramètres d'identification déjà saisis. L'opération de migration s'accompagne d'une bascule automatique des données annuelles qui sont décalées d'un exercice.

L'opération de migration est réalisable dans deux cas :

1- Avant l'importation des données GFC, à partir de l'onglet GUIDE DE PRISE EN MAIN accessible par un clic sur le bouton AIDE :

X

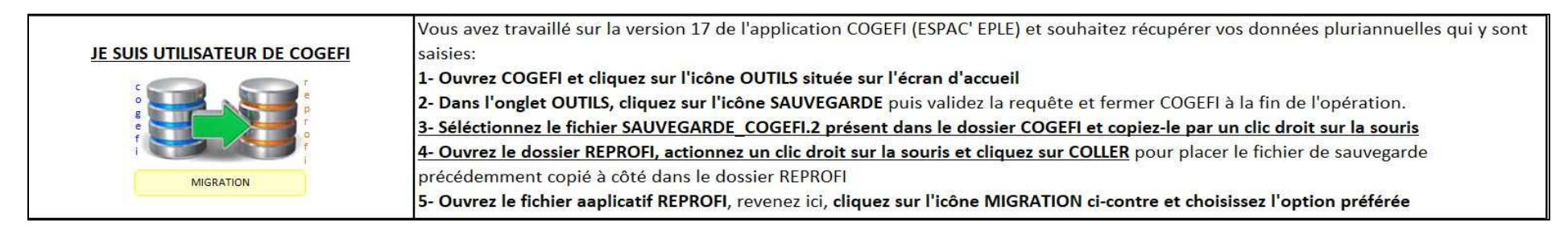

RÉCUPÉRATION DES DONNÉES COGEFI

Récupérer uniquement les données établissement et les données pluri-annuelles

2- Après l'importation des données GFC, à partir de la boîte à outils accessible par un clic sur l'icône OUTILS présente sur l'écran d'accueil

| MIGRATION | Cette icône vous permet de récupérer vos données<br>pluriannuelles saisies dans l'application COGEFI17 ou dans<br>les versions antérieures de REPROFI et stockées dans leur<br>fichier de sauvegarde. Pour réaliser cette opération,<br>sauvegardez vos données dans le fichier<br>sauvegarde_cogefi2.xls ou sauvegarde_REPROFI1.xls et |                                                                            |
|-----------|----------------------------------------------------------------------------------------------------|----------------------------------------------------------------------------|
|           | placez ce fichier dans le dossier REPROFI.                                                                                                    | Un clic sur cette icône permet d'afficher les mêmes options présentées ci- |

dessus.

# ÉCRAN D'ACCUEIL APRÈS IMPORTATION DES DONNÉES EN MODE AGENT COMPTABLE

L'importation des données dévoile l'écran d'accueil et permet à l'application de détecter automatiquement les paramètres d'identification de l'établissement grâce au code RNE (région académique, académie, nom et adresse de l'eple). Seuls les noms de l'ordonnateur et de l'agent comptable sont à saisir.

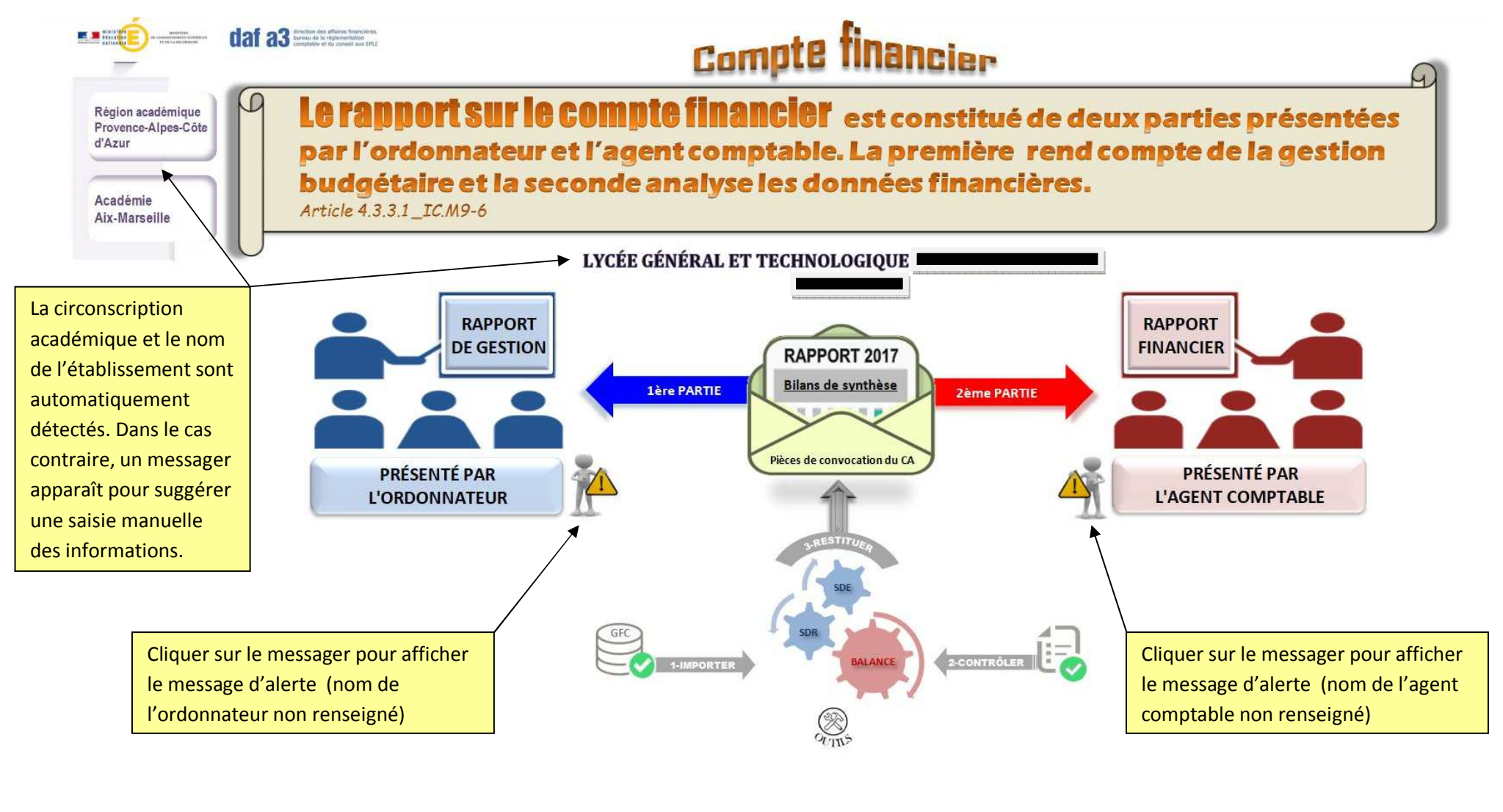

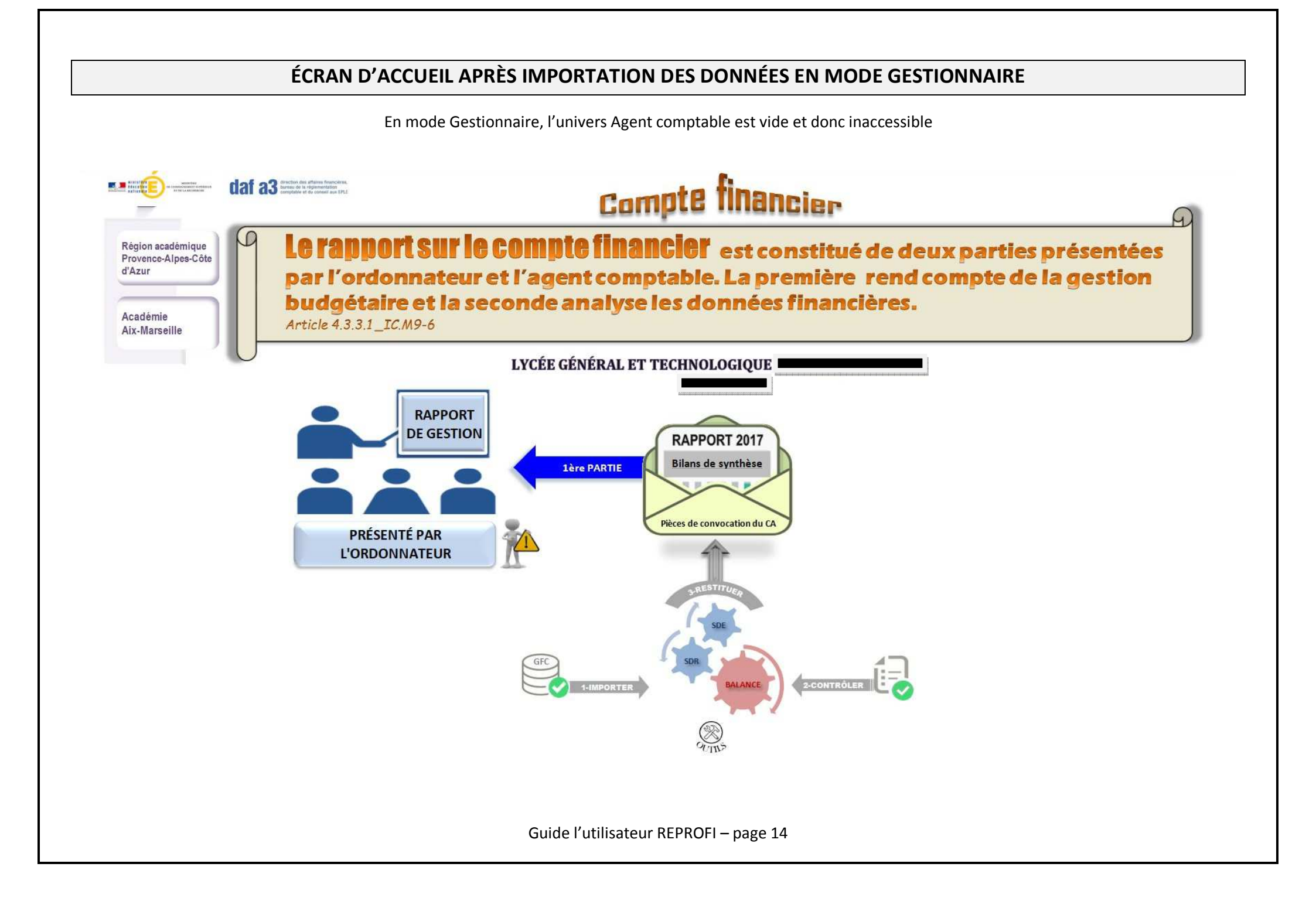

# **CONTRÔLE DE COHÉRENCE DES DONNÉES**

A la fin de la procédure d'importation, l'application contrôle automatiquement la cohérence des données et permet ainsi à l'agent comptable de repérer les erreurs à corriger avant la validation du compte financier. Deux états de rapprochement permettent également à l'utilisateur de détecter les éventuelles omissions constatées dans les opérations

budgétaires et comptables.

budgétaire

approcheme

comptable

Les états de rapprochement sont accessibles par un clic sur l'une des deux icônes dédiées

#### CONTRÔLE DE COHÉRENCE DES DONNÉES GFC A LA DATE DU 23 JANVIER 2019

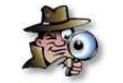

NB: Attention ce contrôle ne remplace pas la vérification périodique de GFC, il lui est complémentaire

| Variable de rapprochement               | t nº1        | Variable de rapprochement a             | n°2          | Etat de concordance |        |                                                            |  |
|-----------------------------------------|--------------|-----------------------------------------|--------------|---------------------|--------|------------------------------------------------------------|--|
| Libellé                                 | Montant      | Libellé                                 | Montant      | Vérifications       | Ecarts | Pistes non exhaustives de recherche des causes d'anomalies |  |
| Résultat budgétaire                     | -24 513,42   | Résultat comptable                      | -24 513,42   | OK                  |        |                                                            |  |
| Caf/Iaf budgétaire                      | -7 591,19    | Caf/Iaf comptable                       | -7 591,19    | OK                  |        |                                                            |  |
| FDR budgétaire                          | 636 219,10   | FDR comptable                           | 636 219,10   | ОК                  |        |                                                            |  |
| FDR par le haut                         | 636 219,10   | FDR par le bas                          | 636 219,10   | ОК                  |        |                                                            |  |
| Variation du FDR par le haut            | -11 067,87   | Variation du FDR par le bas             | -11 067,87   | ОК                  |        |                                                            |  |
| Variation du FDR à partir CAF budg      | -11 067,87   | Variation du FDR par le bas             | -11 067,87   | ОК                  |        |                                                            |  |
| Variation du FDR tableau de financt     | -11 067,87   | Variation du FDR comptable              | -11 067,87   | ОК                  |        |                                                            |  |
| Total structuration FDR                 | 636 219,10   | FDR comptable                           | 636 219,10   | OK                  |        |                                                            |  |
| Variation du BFR (méthode synthétiq)    | -286 688,52  | Variation du BFR (méthode soustractive) | -286 688,52  | OK                  |        |                                                            |  |
| Variation du BFR tableau de financt     | -286 688,52  | Variation du BFR comptable              | -286 688,52  | OK                  |        |                                                            |  |
| Total structuration Trésorerie          | 1 207 070,85 | Trésorerie par le bas                   | 1 207 070,85 | OK                  |        |                                                            |  |
| Total flux nets de trésorene            | 275 620,65   | Variation de la trésorerie comptable    | 275 620,65   | OK                  |        |                                                            |  |
| Variation trésorerie tableau de financt | 275 620,65   | Variation de la trésorerie comptable    | 275 620,65   | OK                  |        |                                                            |  |
| Total charges nettes exéc. Bud N        | 7 268 053,60 | Total charges SDE-hors extourne         | 7 268 053,60 | OK                  |        |                                                            |  |
| Total produits nets exéc. Bud N         | 7 240 063,50 | Total produits SDR-hors extourne        | 7 240 063,50 | OK                  |        |                                                            |  |
| Total ventilation charges par nature    | 7 268 053,60 | Total charges SDE-hors extourne         | 7 268 053,60 | OK                  |        |                                                            |  |
| Total ventilation produits par nature   | 7 240 063,50 | Total produits SDR-hors extourne        | 7 240 063,50 | OK                  |        |                                                            |  |
| Total ventilation produits par origine  | 7 240 063,50 | Total produits SDR-hors extourne        | 7 240 063,50 | OK                  |        |                                                            |  |
| Total ress. Propres établ.              | 661 722,42   | Total recettes autogénérées             | 661 722,42   | OK                  |        |                                                            |  |
| Autonomie finan par le FDR              | 396 657,97   | Autonomie finan par la trésorerie       | 396 657,97   | OK                  |        |                                                            |  |
| Opé débits c/131 à c/138                | 3 984,22     | Opé crédits cpte 139                    | 3 984,22     | OK                  |        |                                                            |  |
| Résultat de l'exercice précédent        | -39 170,90   | Affectation du résultat précédent       | -39 170,90   | OK                  |        |                                                            |  |
| Total des opé au débit du 6588          | 36 918,82    | Total des opé au crédit du 7588         | 36 918,82    | OK                  |        |                                                            |  |

La checklist est accessible à partir de l'écran d'accueil par un clic sur le l'icône de contrôle.

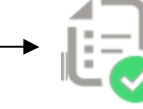

# CONSULTATION DES DONNÉES GFC IMPORTÉES

L'utilisateur peut à tout moment consulter les données brutes extraites de l'application comptable nationale (balance, situation des dépenses et situation des recettes).

| EXEF 🕫 CGETAB 👻 CGCOMPTI 👻 | CGLIBELLE                      | CGBEDEB    | CGOPDEB     | CGTEDEB     | CGBECRED   | CGOPCRED    | CGTECRED 🔽  | CGSLDEB 🔽  | CGSLCRED 🔽 |
|----------------------------|--------------------------------|------------|-------------|-------------|------------|-------------|-------------|------------|------------|
| 2017 0132733A 106811       | RESERVES DISPONIBLES           | 0,000      | 4145,490    | 4145,490    | 205488,820 | 5618,190    | 211107,010  | 0,000      | 206961,520 |
| 2017 0132733A 106812       | RESERVES IMMOBILISEES          | 0,000      | 5618,190    | 5618,190    | 23430,920  | 0,000       | 23430,920   | 0,000      | 17812,730  |
| 2017 0132733A 10687        | AUT.RESERV.SERV.RESTAU-HEBERGT | 0,000      | 15973,810   | 15973,810   | 27561,950  | 0,000       | 27561,950   | 0,000      | 11588,140  |
| 2017 0132733A 129          | RESULTAT EXERCICE (DEFICIT)    | 20119,300  | 1140555,680 | 1160674,980 | 0,000      | 1125064,540 | 1125064,540 | 35610,440  | 0,000      |
| 2017 0132733A 1311         | SUBV.INVESTISSEMENT ETAT       | 0,000      | 0,000       | 0,000       | 14550,620  | 0,000       | 14550,620   | 0,000      | 14550,620  |
| 2017 0132733A 1312         | SUBV.INVESTISSEMENT REGION     | 0,000      | 32052,820   | 32052,820   | 297917,980 | 104180,690  | 402098,670  | 0,000      | 370045,850 |
| 2017 0132733A 13181        | PROD.VERS.LIB.EXON.TAXE APP.   | 0,000      | 15538,990   | 15538,990   | 63745,260  | 5004,240    | 68749,500   | 0,000      | 53210,510  |
| 2017 0132733A 13185        | FONDS COMMUN SERV.HEBERGEMENT  | 0,000      | 0,000       | 0,000       | 72185,620  | 0,000       | 72185,620   | 0,000      | 72185,620  |
| 2017 0132733A 139          | SUBV.INVESTISS.CPTE.RESULTAT   | 280928,080 | 81543,750   | 362471,830  | 0,000      | 47591,810   | 47591,810   | 314880,020 | 0,000      |
| 2017 0132733A 1651         | CAUTION OUVRE PORTAIL < 2012   | 0,000      | 236,220     | 236,220     | 4176,210   | 0,000       | 4176,210    | 0,000      | 3939,990   |
| 2017 0132733A 1652         | CAUTION OUVRE PORTAIL A/C 2012 | 0,000      | 800,000     | 800,000     | 3760,000   | 1520,000    | 5280,000    | 0,000      | 4480,000   |
| 2017 0132733A 1            |                                | 301047,380 | 1296464,950 | 1597512,330 | 712817,380 | 1288979,470 | 2001796,850 | 350490,460 | 754774,980 |
| 2017 0132733A 215          | INSTALL TECHN.MAT.OUTILLAGES   | 596366,650 | 120831,030  | 717197,680  | 0,000      | 0,000       | 0,000       | 717197,680 | 0,000      |
| 2017 0132733A 2182         | MATERIEL DE TRANSPORT          | 11793,270  | 0,000       | 11793,270   | 0,000      | 0,000       | 0,000       | 11793,270  | 0,000      |
| 2017 0132733A 2183         | MATERIEL DE BUREAU ET INFORM   | 27718,260  | 0,000       | 27718,260   | 0,000      | 0,000       | 0,000       | 27718,260  | 0,000      |
| 2017 0132733A 2750         | DEPOTS ET CAUTIONNEMENT VERS   | 10,000     | 0,000       | 10,000      | 0,000      | 0,000       | 0,000       | 10,000     | 0,000      |
| 2017 0132733A 2815         | AMORT.INSTAL.TEC.MAT.IND.OUT   | 0,000      | 0,000       | 0,000       | 411082,520 | 87500,480   | 498583,000  | 0,000      | 498583,000 |
| 2017 0132733A 2818         | AMORT.AUTRES.IMMOBIL.CORP.     | 0,000      | 0,000       | 0,000       | 39511,530  | 0,000       | 39511,530   | 0,000      | 39511,530  |
| 2017 0132733A 2            |                                | 635888,180 | 120831,030  | 756719,210  | 450594,050 | 87500,480   | 538094,530  | 756719,210 | 538094,530 |
| 2017 0132733A 311          | DENREES                        | 5159,260   | 213,310     | 5372,570    | 0,000      | 0,000       | 0,000       | 5372,570   | 0,000      |
| 2017 0132733A 313          | MATIERES D'OEUVRE              | 8296,380   | 0,000       | 8296,380    | 0,000      | 8296,380    | 8296,380    | 0,000      | 0,000      |
| 2017 0132733A 3            |                                | 13455,640  | 213,310     | 13668,950   | 0,000      | 8296,380    | 8296,380    | 5372,570   | 0,000      |
| 2017 0132733A 4012         | FOURNISSEURS BIENS PRESTATIONS | 0,000      | 696402,500  | 696402,500  | 0,000      | 696402,500  | 696402,500  | 0,000      | 0,000      |
| 2017 0132733A 4042         | FOURNISSEURS IMMOBILISATIONS   | 0,000      | 120831,030  | 120831,030  | 0,000      | 120831,030  | 120831,030  | 0,000      | 0,000      |
| 2017 0132733A 4081         | FOUR.FACT.NON PARVENUES        | 0,000      | 2808,610    | 2808,610    | 2808,610   | 24189,940   | 26998,550   | 0,000      | 24189,940  |
| 2017 0132733A 41110        | FAMILLES FRAIS SCOL.EX ANT     | 7198,440   | 0,000       | 7198,440    | 0,000      | 7198,440    | 7198,440    | 0,000      | 0,000      |
| 2017 0132733A 41120        | FAMILLES FRAIS SCOL. EX.COUR.  | 0,000      | 128078,500  | 128078,500  | 0,000      | 119752,740  | 119752,740  | 8325,760   | 0,000      |
| 2017 0132733A 41181        | FAM-VOY LYON/TOULOUSE DI GIOVA | 0,000      | 5800,000    | 5800,000    | 0,000      | 5800,000    | 5800,000    | 0,000      | 0,000      |
| 2017 0132733A 41210        | AUTRES CLIENTS EX.ANT.         | 7795,800   | 0,000       | 7795,800    | 0,000      | 3304,980    | 3304,980    | 4490,820   | 0,000      |
| 2017 0132733A 41220        | AUTRES CLIENTS REPAS           | 0,000      | 72458,150   | 72458,150   | 0,000      | 72458,150   | 72458,150   | 0,000      | 0,000      |
| 2017 0132733A 41221        | AUTRES CLIENTS CARTES DP       | 0,000      | 295,000     | 295,000     | 0,000      | 295,000     | 295,000     | 0,000      | 0,000      |
| 2017 0132733A 41222        | AUTRES CLIENTS FRAIS RECOMMAND | 0,000      | 88,160      | 88,160      | 0,000      | 88,160      | 88,160      | 0,000      | 0,000      |
| 2017 0132733A 41223        | AUTRES CLIENTS LIVRES          | 0,000      | 753,430     | 753,430     | 0,000      | 753,430     | 753,430     | 0,000      | 0,000      |
| 2017 0132733A 41224        | AUTRES CLIENTS DIVERS          | 0,000      | 7566,670    | 7566,670    | 0,000      | 6566,920    | 6566,920    | 999,750    | 0,000      |

Les données brutes GFC importées, sont accessibles par un clic sur l'une des icônes de l'engrenage qui s'affiche sur l'écran d'accueil.

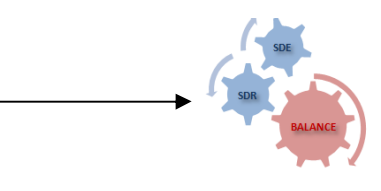

# LA BOÎTE A OUTILS REPROFI

L'utilisateur dispose d'une boîte à outils pour réaliser toutes les opérations qui lui permettront de prendre en main et de s'approprier l'application. Les fonctionnalités offertes sont nombreuses et facile d'accès.

| 6       | Cliquer sur cette icône pour consulter le glossaire des<br>icônes présentes dans l'application et le mode<br>opératoire pour la procédure d'extraction des fichiers<br>gfc ainsi que l'activation des macros. | Sauvegarder                                        | Cliquer sur cette icône pour sauvegarder ou restaurer les<br>données REPROFI.                                                                                                    |
|---------|----------------------------------------------------------------------------------------------------|----------------------------------------------------|----------------------------------------------------------------------------------------------------|
|         | Cette icône vous permet de consulter ou de modifier<br>les paramètres établissement.                                                                                                    | Transfert<br>ORDO<br>de gestion<br>Réception<br>AC | Cette icône permet à l'ordonnateur de transférer son<br>rapport, et à l'agent comptable de le réceptionner en vue<br>d'une présentation commune au conseil d'administration<br>et aux autorités de contrôle.                                                                                                    |
| BASCULE | Cette icône vous permet de décaler les données<br>pluriannuelles courantes vers la période N-1 à<br>l'occasion d'un changement d'exercice.                                                                    | MIGRATION                                          | Cette icône vous permet de récupérer vos données<br>pluriannuelles saisies dans l'application COGEFI17 ou dans<br>les versions antérieures de REPROFI et stockées dans leur<br>fichier de sauvegarde. Pour réaliser cette opération,<br>sauvegardez vos données dans le fichier<br>sauvegarde_cogefi2.xls ou sauvegarde_REPROFI1.xls et<br>placez ce fichier dans le dossier REPROFI. |

La boîte à outils est accessible à partir de l'écran d'accueil par un clic sur l'icône OUTILS

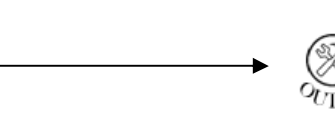

# **CONSULTATION DES BILANS DE SYNTHÈSE**

Les bilans de synthèse sont automatiquement générés et peuvent servir de pièces de convocation prêtes à l'envoi pour les membres du conseil d'administration.

| Avec comme                                                                                                 | ntaires             |                  |                           |                        |                       |                     |                 |               |                             |                         |                       |                     | 23                 |
|----------------------------------------------------------------------------------------------------|---------------------|------------------|---------------------------|------------------------|-----------------------|---------------------|-----------------|---------------|-----------------------------|-------------------------|-----------------------|---------------------|--------------------|
| ○ Sans comme                                                                                               | ntaires             |                  | BII                       | LAN DE L'EXÉ           | CUTION                | BUDGETA             | IRE A LA CLÔI   | URE DE L'EX   | ERCICE                      |                         |                       |                     | Tabeau<br>général  |
|                                                                                                    |                     |                  | CHARGES NET               | ſES                    |                       |                     |                 |               | PRODUITS NE                 | ETS                     |                       |                     |                    |
| SERVICE                                                                                                    | Prévisions 2017     | Charges 2017     | Reliquats<br>dépassements | Rappel charges<br>2016 | Variation<br>annuelle | Taux<br>d'exécution | Prévisions 2017 | Produits 2017 | Plus-values Moins<br>values | Rappel produits<br>2016 | Variation<br>annuelle | Taux<br>d'exécution | SOLDES             |
| AP                                                                                                    | 250 166,88          | 238 545,09       | 11 621,79                 | 217 566,22             | 8,79%                 | 95,35%              | 236 181,88      | 236 686,17    | 504,29                      | 229 316,63              | 3,11%                 | 100,21%             | -1 858,92          |
| VE                                                                                                    | 25 100,58           | 18 713,72        | 6 386,86                  | 16 282,87              | 12,99%                | 74,55%              | 25 100,58       | 18 713,72     | -6 386,86                   | 16 282,87               | 12,99%                | 74,55%              | 0,00               |
| ALO                                                                                                    | 480 296,02          | 429 748,60       | 50 547,42                 | 431 216,97             | -0,34%                | 89,48%              | 442 200,90      | 400 100,73    | -42 100,17                  | 415 321,07              | -3,80%                | 90,48%              | -29 647,87         |
| SRH                                                                                                    | 208 788,64          | 202 892,29       | 5 896,35                  | 189 542,78             | 6,58%                 | 97,18%              | 198 788,64      | 198 788,64    |                             | 173 568,97              | 12,69%                | 100,00%             | -4 103,65          |
| SBN                                                                                                    | 250 655,98          | 250 655,98       |                           | 201 725,91             | 19,52%                | 100,00%             | 250 655,98      | 250 655,98    |                             | 201 725,91              | 19,52%                | 100,00%             | 0,00               |
| OPC                                                                                                    | 180 626,93          | 120 831,03       | 59 795,90                 | <mark>6 949,4</mark> 4 | 94,25%                | 66,90%              | 168 226,93      | 109 184,93    | -59 042,00                  | 6 949,44                | 93,64%                | 64,90%              | 0,00               |
| TOTAUX                                                                                                    | 1 395 635,03        | 1 261 386,71     | 134 248,32                | 1 063 284,19           | 15,71%                | 90,38%              | 1 321 154,91    | 1 214 130,17  | -107 024,74                 | 1 043 164,89            | 14,08%                | 91,90%              | -35 610,44         |
| EXTOURNE                                                                                                   | 2 808,61            | 2 808,61         | 0,00                      | 10 460,85              | -272,46%              | 100,00%             | 0,00            | 0,00          | 0,00                        | 0,00                    |                       |                     | 0,00               |
|                                                                                                    |                     |                  | RÉSULT                    | TAT NET APRI           | ÈS INTÉGI             | RATION D            | ES OPÉRATIO     | NS D'EXTOUR   | NE : -35610,44              |                         |                       |                     |                    |
|                                                                                                    |                     |                  |                           |                        |                       | Comme               | entaires        |               |                             |                         |                       |                     |                    |
| Ordonnateur: Jean                                                                                          | Marc GINER          |                  |                           |                        |                       |                     |                 |               |                             |                         |                       | Agent comp          | table: Diadii NDAC |
| ACCL                                                                                                    | JEIL SYNT-exécution | n du budget SYNT | -bilan de santé financiè  | re 😥                   |                       |                     |                 |               |                             |                         |                       | Agent comp          |                    |
| Les bilans de synthèse sont accessibles à partir de<br>l'écran d'accueil par un clic sur l'icône enveloppe |                     |                  |                           |                        |                       |                     |                 |               |                             |                         |                       |                     |                    |
| Guide l'utilisateur REPROFI – page 18                                                                      |                     |                  |                           |                        |                       |                     |                 |               |                             |                         |                       |                     |                    |

# **PRÉSENTATION DE L'UNIVERS ORDONNATEUR**

Le plan de présentation du rapport s'affiche sous forme de diapositives classées disposées en blocs de pellicules accueillant des rubriques thématiques. Chaque diapositive peut être sélectionnée ou désélectionnée à l'aide d'une case à cocher. Un simple clic sur une diapositive permet à l'utilisateur d'accéder directement à la fiche cible. L'application offre également la possibilité de créer et de personnaliser sa propre diapositive afin de l'adapter à la configuration de l'établissement.

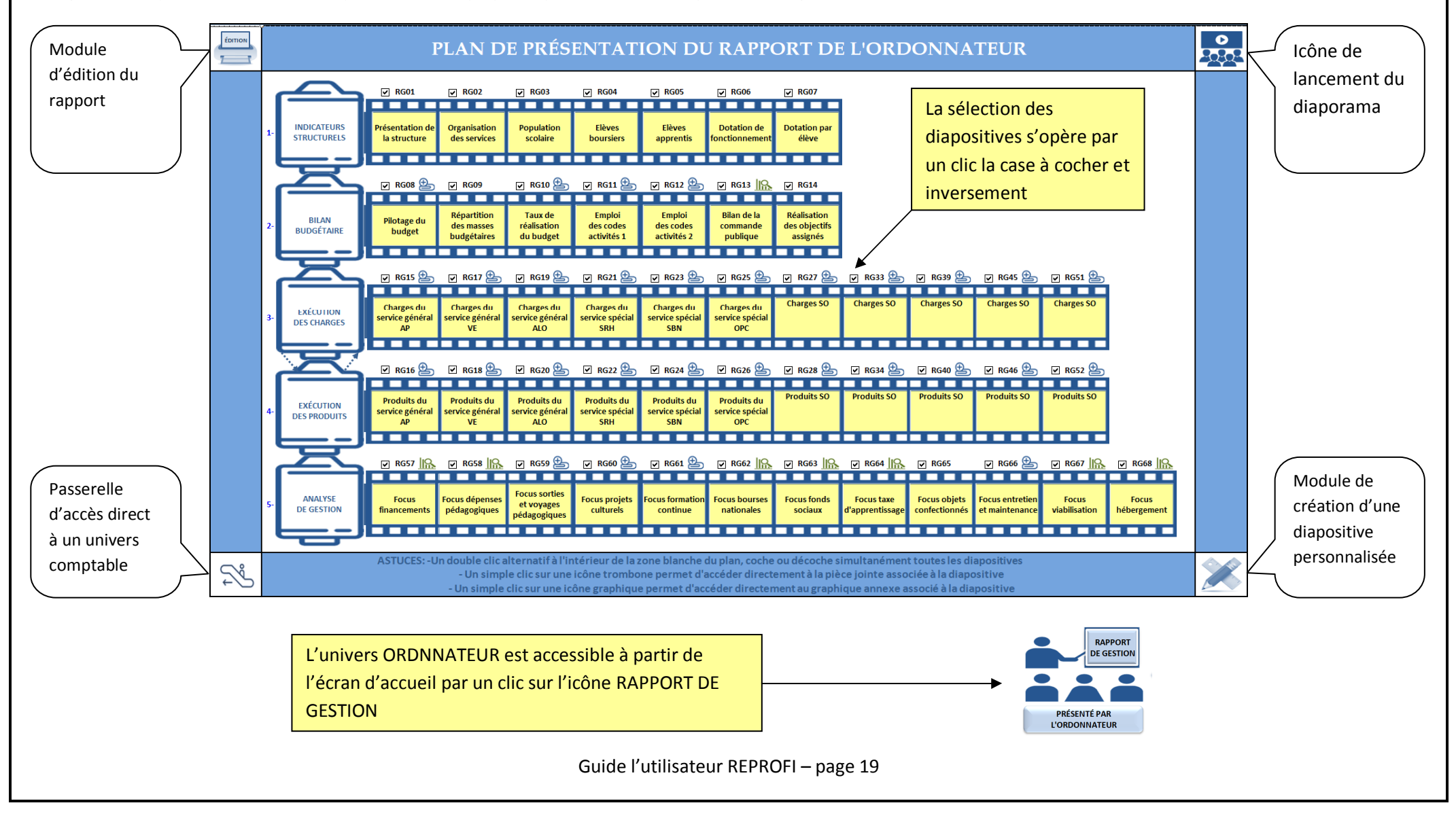

## **PRÉSENTATION DE L'UNIVERS AGENT COMPTABLE**

A l'instar de l'ordonnateur, l'agent comptable dispose d'un plan de présentation du rapport identique, sous forme de diapositives avec les mêmes fonctionnalités. L'icône passerelle permet de passer d'un univers à un autre.

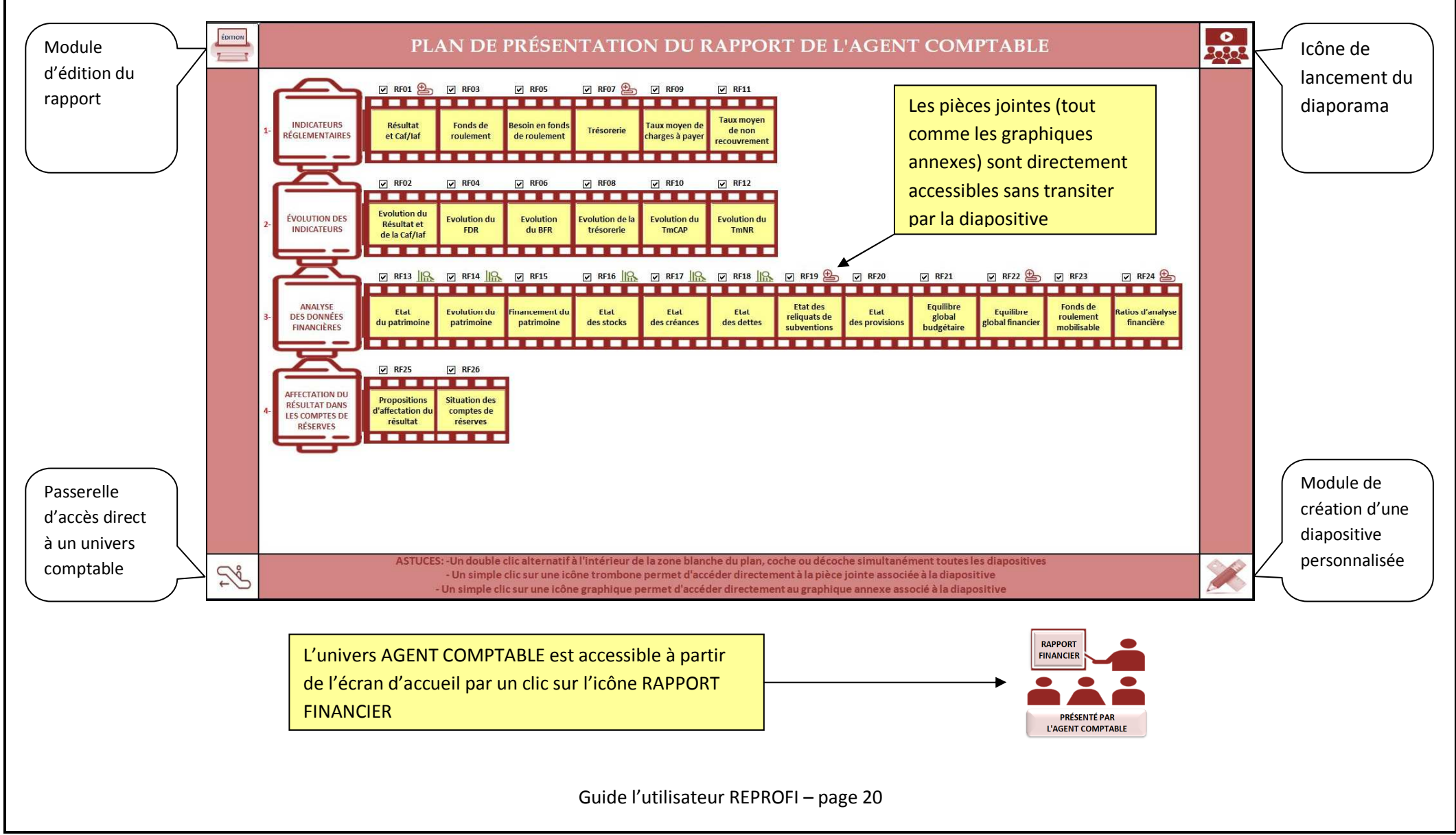

# **PRÉSENTATION D'UNE FICHE DIAPOSITIVE**

Les graphiques sont automatiquement générés à partir des données extraites de l'application GFC. L'utilisateur dispose d'une zone de commentaires des graphiques restitués. Il lui est également possible de développer l'analyse dans une page complémentaire (icône commentaire) ou d'accéder à des pièces annexes de développement (icône trombone).

| RG10 | TAUX DE RÉALISATION DU BUDGET PRÉVISIONNEL                        | FAITS CARACTÉRISTIQUES                                                                                                    |
|------|-------------------------------------------------------------------|----------------------------------------------------------------------------------------------------|
|      | Taux de consommation des crédits Taux de réalisation des produits | SAISISSEZ ICI les faits marquants qui<br>ressortent de l'analyse de cette diapositive                                       |
|      | 90,38% Moyenne 91,90%                                             | alt et entrée pour un retour à la ligne.<br>NB: - La sélection de la présente plage me                                      |
|      | 95,35% AP 100,21%                                                 | en surbrillance le variateur de taille de poli<br>situé dans la barre flottante et destiné à                                |
|      | 74,55% VE 74,55%                                                  | optimiser l'affichage au besoin.<br>- L'icône commentaires située dans le coir<br>supéreur droit permet d'accéder à la page |
|      | 89,48% ALO 90,48%                                                 | développements optionnelle.<br>- Les icônes trombone et graphique                                                           |
|      | 97,18% SRH 100,00%                                                | s'affichent s'il existe des pièces jointes ou<br>graphiques annexes associés à la<br>diapositive.                           |
|      | 100,00% SBN 100,00%                                               | <ul> <li>L'icône professeur située dans le coin<br/>supéreur gauche s'affiche s'il existe un</li> </ul>                     |
|      | 66,90% OPC 64,90%                                                 | supéreur gauche s'affiche s'il existe u didacticiel optionnel associé.                                                      |

# **PRÉSENTATION D'UNE FICHE DE DÉVELOPPEMENTS**

Capture d'écran d'une page optionnelle de développements d'une diapositive : l'utilisateur peut ainsi développer son analyse à partir des faits marquants relatés dans la diapositive principale. Il peut aussi choisir cet espace pour présenter un rapport sous forme littéraire comme il le ferait sous word.

# **DÉVELOPPEMENTS**

TAUX DE RÉALISATION DU BUDGET PRÉVISIONNEL

La fiche de développement est accessible à partir de la diapositive rattachée par un clic sur cette icône.

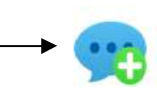

# PRÉSENTATION D'UNE PIÈCE JOINTE

Capture d'écran d'une pièce de développement associée à une diapositive : dès qu'une diapositive est assortie d'une pièce d'appui, une icône trombone s'affiche dans le coin supérieur droit de l'écran pour permettre à l'utilisateur d'accéder à cette fiche, laquelle peut être filtrée ou détaillée.

| Sous-totaux Détaille |                                 |                 |                   |               |                |
|----------------------|---------------------------------|-----------------|-------------------|---------------|----------------|
| <u>ک</u> ×۲          | DÉVELOPPEMENT DES CHARGES DU SE | RVICE ALO- A LA | <b>CLÔTURE DE</b> | L'EXERCICE    |                |
| Domaine              | Codes                           | Crédits ouverts | Dépenses          | Reliquats /   | Taux           |
| ¥.                   |                                 | ×               | - <b>1</b>        | Dépassements. | d'exécution 🕞  |
| Sous-totaux          | ADMIN                           | 31 515,74       | 43 324,97         | -11 809,23    | 137,47%        |
|                      | CUI                             | 7 000,00        | 6 671,36          | 328,64        | 95,31%         |
|                      | EQPMAI                          | 183 283,90      | 157 360,32        | 25 923,58     | 85,86%         |
|                      | OP-N-1                          |                 |                   |               |                |
|                      | OP-SPE                          | 106 000,00      | 87 500,48         | 18 499,52     | 82,55%         |
|                      | REPRO                           | 6 000,00        | 3 592,74          | 2 407,26      | 59,88%         |
|                      | VEHIC                           | 1 200,00        | 1 691,02          | -491,02       | 140,92%        |
|                      | VIABIL                          | 137 000,00      | 121 311,33        | 15 688,67     | 88,55%         |
|                      | VSTOCK                          | 8 296,38        | 8 296,38          |               | 100,00%        |
|                      | TOTAUX                          | 480 296,02      | 429 748,60        | 50 547,42     | <b>89,48</b> % |

Les pièces jointes annexées à une diapositive sont accessibles par un clic sur l'icône trombone

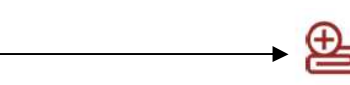

# PRÉSENTATION DE LA FICHE DE SAISIE DES DONNÉES ADDITIONNELLES

Le tableau de saisie des données externes pluriannuelles est facilement accessible et les consignes d'utilisation sont clairement visibles

| Actionnez un clic droit<br>pour retourner dans<br>l'onglet de report | LES CHAMPS DE COULEUR JAUNE SONT A RENSEIGNER PAR SAISIE SI NECESSAIRE<br>LES CHAMPS DE COULEUR GRIS CLAIR SONT A A RENSEIGNER SI LES DONNÉES SONT ABSENTES OU ERRONNÉES<br>LES CHAMPS DE COULEUR GRIS FONCÉ NE SONT PAS A RENSEIGNER |               |               |               | Défiltrer Données Données |               |
|----------------------------------------------------------------------|----------------------------------------------------------------------------------------------------|---------------|---------------|---------------|---------------------------|---------------|
| Tableau de saisie des données pluri-annuelles                        |                                                                                                    |               |               |               |                           |               |
| DONNÉES                                                              | SOURCES DE COLLECTE                                                                                                    | Exercice 2013 | Exercice 2014 | Exercice 2015 | Exercice 2016             | Exercice 2017 |
| Electricité : charges                                                | Facture prestataire                                                                                                    | 55 653,00 €   | 56 231,00 €   | 59 174,15 €   | 51 283,92 €               | 52 999,02 €   |
| Gaz : charges                                                        | Facture prestataire                                                                                                    | 79 974,00 €   | 50 919,00 €   | 59 755,36 €   | 66 337,97 €               | 54 482,02 €   |
| Eau : charges                                                        | Facture prestataire                                                                                                    | 23 415,00 €   | 17 069,00 €   | 19 450,06 €   | 22 615,00 €               | 13 830,29 €   |
| Fioul: charges                                                       | Facture prestataire                                                                                                    |               |               |               |                           |               |
| Bois : charges                                                       | Facture prestataire                                                                                                    |               |               |               |                           |               |
| Autres sources : charges                                             | Facture prestataire                                                                                                    |               |               |               |                           |               |

ij.

La fiche de saisie des données additionnelles est accessible par un clic sur l'icône clavier

# PRÉSENTATION D'UNE FICHE DIDACTICIEL

Certains indicateurs financiers sont présentés sous forme de didacticiel illustré, pour favoriser une lecture plus aisée des graphiques et un décodage plus facile du langage technique financier par les usagers non initiés.

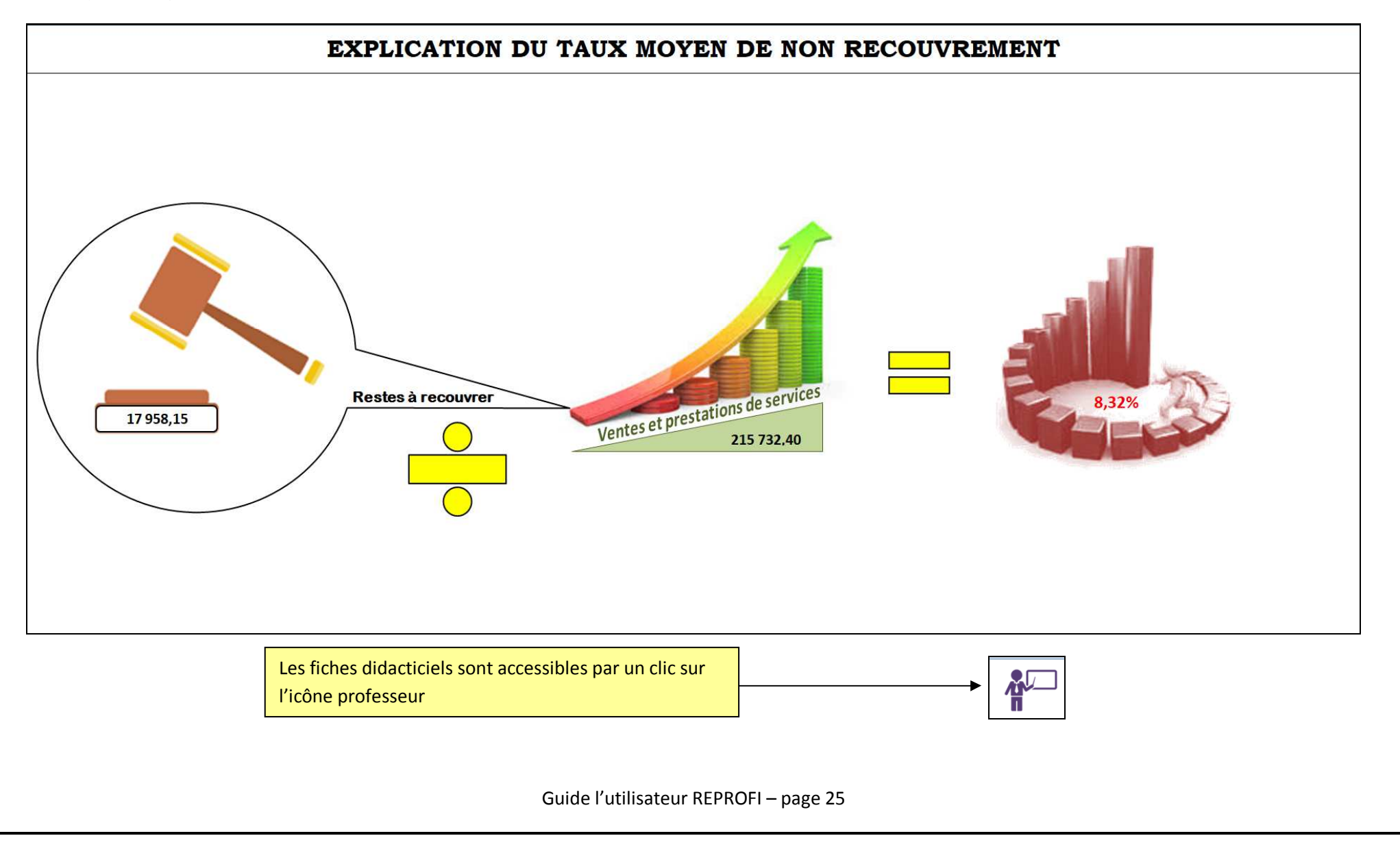